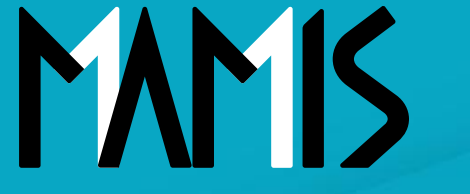

**Medical Association Member Information System** 

# MAMIS操作マニュアル (CSV出力方法)

2024年12月

### 公益社団法人日本医師会 情報システム課会員情報室

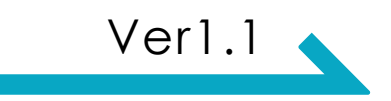

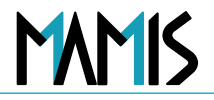

#### 1) 医師会事務局TOPから会員情報管理をクリックします

| 医師会 会員情報システム           | ユーザー名: 事務太郎 様   ○○医師会 ログアウト                                                                                                    |                  |
|------------------------|----------------------------------------------------------------------------------------------------|------------------|
| 2近と <u> </u>           | 会員は「福祉理<br>会員情報一覧<br>検索条件を指定してください。<br>ステータス ○ 在籍 ○ 処理中 ○ 退会 ○ 未入会 ○ 下て                                                                                                    |                  |
| 操作履歴<br>医師会設定<br>医師会情報 | ログインID         医種登録曲号         氏名 (フリガナ)           000000         000000         カタカナで入力してください         死亡による退会           会員区分         主たる診療料目         電話曲号           現代ください         第20000,0000         100,0000 | ① 「会員情報管理」 をクリック |
| 送付物・安良区分成定<br>お問合せ [2] | 新聞編設4     所聞編設は新       入力してください     入力してください                                                                                                    |                  |
|                        | 対象数:00000名 CSVダウンロード出 表示件数 25件 マ<br>ステータス 医精登録 ★ 氏名 ★ 会員 生年月日 ★ 主たる診療科目 所属施設名                                                                                                    |                  |
|                        | ≪ < 1 > ≫<br>TOPに戻る                                                                                                    | 会見有報一見に遷移します     |

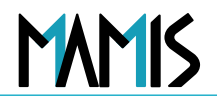

#### 2) 会員情報一覧から会員情報を検索します

| 医師会<br>会員情報システム           TOP > 会員情報管理 | <b>ユーザー名:</b> 事務太郎 様   〇〇医師会 ログアウト                                                                                                    |                             |
|----------------------------------------|----------------------------------------------------------------------------------------------------|-----------------------------|
| <b>会員情報管理</b><br>申請管理                  | 会員情報管理 会員情報一覧                                                                                                    | ※絞り込むと処理が速くなります             |
| お知らせ管理<br>事務局ユーザー管理                    | 検索条件を指定してください。<br>ステータス 〇 在籍 〇 処理中 〇 退会 〇 未入会 〇 すべて                                                                                                    | ②出力したい情報の<br>絞り込みをする        |
| 操作履歴<br>医師会設定<br>医師会情報<br>送付物・会員区分設定   | ログインID     医籍登録番号     氏名 (フリガナ)       000000     000000     カタカナで入力してください     死亡による退会       会員区分     主たる診療科目     電話番号       A①     マ     遅択     21 呼吸器外科     00-0000 | 例) 会員区分:A①<br>主たる診療科目:呼吸器内科 |
| お問合せ 🖸                                 | 所属施設名     所属施設住所       入力してください     入力してください                                                                                                    | ③「検索」をクリック                  |

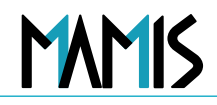

### 3)「CSVダウンロード」をクリックします

| TOP > 会員情報管理 |                                                                                                    |
|--------------|----------------------------------------------------------------------------------------------------|
| 会員論報管理       | 会員情報管理                                                                                                    |
| 申請管理         | 会員情報一覧                                                                                                    |
| お知らせ管理       | 絵集を任ち記字(アノビー)」                                                                                                    |
| 事務局ユーザー管理    |                                                                                                    |
| 操作履歴         |                                                                                                    |
| 医肺会設定        | 1000000         1000000         カタカナで入力してください         死亡による過会                                                                                                    |
| 医肺会情報        | 会員区分 主たる診療科目 電話番号                                                                                                    |
| 送付物・会員区分設定   | x③ → 選択 21呼吸器外科 00-0000-0000                                                                                                    |
| お問合せ 🖸       | 所属施股名 所属施股住所                                                                                                    |
|              | (入力してください) 入力してください                                                                                                    |
|              | 112                                                                                                    |
|              | 21/2/H                                                                                                    |
|              |                                                                                                    |
|              |                                                                                                    |
|              | 対象数: ***件 CSVダウンロード出 表示件数 Z5件 🍾                                                                                                    |
|              | ステータス (茶器登録 ↓ 氏名 ↓ 会員 生年月日 ↓ 主たる診療科目 所属施設名                                                                                                    |
|              | in the line of some same and the                                                                                                    |
|              | and the second second s |

### ④「CSVダウンロード」<br /> をクリック

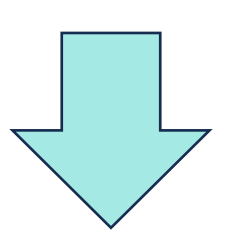

ダウンロードが開始されます

#### ※「会員情報検索結果一覧.csv」 というファイル名でダウンロードされます

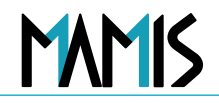

#### 4)以上で、会員情報のCSV出力完了です

| x 自動保存 (          | •⊅ 🖁 ५• ୯੶ ⊽                            | 会員情報検索結果一覧 (3)、                          | ∕ ♀ 検索     |                                       |                    |                                        |           |        | (                           | R -     | o x         | <        |                 |           |          |
|-------------------|-----------------------------------------|------------------------------------------|------------|---------------------------------------|--------------------|----------------------------------------|-----------|--------|-----------------------------|---------|-------------|----------|-----------------|-----------|----------|
|                   | 「「「」」「「」」「」」「」」「」」「」」「」「」」「」」「」」「」」「」」「 | 、 教士 デ  が明                               | 実テ 白動化 へい  | 17                                    |                    |                                        |           |        |                             | איזער 🗖 | 。<br>於 共有 · |          |                 |           |          |
|                   | 海人 油画 ハ シレイアノイ                          |                                          | = % · _ 20 | (標準)                                  |                    |                                        | 🌆 挿入 👻    | Σ - 4  | AT O                        |         |             |          |                 |           |          |
| 助付ける、             | B I <u>U</u> → <u>→</u>                 | • <u>A</u> •   <sup>7</sup> <u>-</u> = ≡ |            | · · · · · · · · · · · · · · · · · · · | 条件付き テー<br>書式 ▼ 書3 | ニックロー ニック<br>ブルとして セルの<br>式設定 > スタイル > | 一 副 書 式 √ | ▼ * 並/ | /<br>べ替えと 検索と<br>ルター × 選択 × | アド      | データ<br>分析   |          |                 |           |          |
| クリップボード ロ         | ラント フォント                                | 5                                        | 配置         | 15 数値                                 | 5                  | スタイル                                   | セル        |        | 編集                          | アドイン    | ~           |          |                 |           |          |
| A1 ~              | : × ✓ <i>f</i> x √ ステータ                 | 2                                        |            |                                       |                    |                                        |           |        |                             |         |             | ~        |                 |           |          |
| A                 | ВС                                      | D E                                      | F          | G                                     | Н                  | I J                                    | К         | L      | М                           | N       | 0           |          |                 |           |          |
| 1 ステータス           | 、医籍登録番∜氏名                               | 会員区分 生年月日                                | 主たる診療科目    | 所属施設名                                 | 所属施設住別             | f                                      |           |        |                             |         |             |          |                 |           |          |
| 2 在籍              | -                                       | AI                                       | 呼吸器外科      | States                                |                    |                                        |           |        |                             |         |             |          |                 |           |          |
| 3 在籍              |                                         | AI                                       | 呼吸器外科      |                                       |                    |                                        |           |        |                             |         |             |          |                 |           |          |
| 4 在籍              |                                         | AI                                       | 呼吸器外科      |                                       |                    |                                        |           |        |                             |         |             |          |                 |           |          |
| 5 在籍              | 1000 Br. 8                              | AI                                       | 呼吸器外科      |                                       |                    |                                        |           |        |                             |         |             |          |                 |           |          |
| 6 在籍              | 100.00                                  | AI                                       | 呼吸器外科      |                                       |                    |                                        |           |        |                             |         |             |          |                 |           |          |
| 7 在籍              | 1.000                                   | AI                                       | 呼吸器外科      | BRA DE BRA                            | 11.08              |                                        |           |        | <u>\</u>                    |         | トボ          | +& +>*=  | ⊨ — →           |           | <b>_</b> |
| 8 在籍              | 1000 0.000                              | AI                                       | 呼吸器外科      |                                       |                    |                                        |           |        | X                           | アー      | ソ发          | 没かれ      | を示さ             | れに場合(     | 4        |
| 9 在籍              |                                         | AI                                       | 呼吸器外科      | BRANCE FALL                           |                    |                                        |           |        |                             | 「亦      | 協し          | +>1      | $1 \rightarrow$ |           | ,        |
| 10 在籍             |                                         | AI                                       | 呼吸器外科      | BRI-12 B-1                            |                    |                                        |           |        |                             | 文       | 没し          | ノみい      | い」で             | ピクワツク     |          |
| 11 在籍             | 1010 1010 10                            | AI                                       | 呼吸器外科      | 1.000 A. 3 Br                         |                    |                                        | 100.00    |        |                             |         |             |          |                 |           |          |
| 12 在籍             | 1111 1. 88                              | AI                                       | 呼吸器外科      | scon-ara s                            | propt-             |                                        |           |        |                             |         |             |          |                 |           |          |
| 13 在籍             |                                         | AI                                       | 呼吸器外科      | second and a                          |                    |                                        |           | N      | 1icrosoft                   | t Excel |             |          |                 |           | X        |
| 14 在籍             |                                         | AI                                       | 呼吸器外科      | DEN UND D -                           |                    |                                        |           |        |                             |         |             |          |                 |           |          |
| 15 在籍             | 10000                                   | AI                                       | 呼吸器外科      | LANGE STREET                          | Ball               |                                        |           |        |                             |         |             |          |                 |           |          |
| 16 在籍             |                                         | AI                                       | 呼吸器外科      |                                       |                    |                                        |           |        |                             | 既定で     | it, Ex      | cel はこのフ | アイルで次(          | のデータ変換を実行 | します:     |
| 17 在籍             |                                         | A(1)                                     | 呼吸器外科      | SECOND DES                            | 8.88.1             |                                        |           |        |                             |         |             |          |                 |           |          |
| $\langle \rangle$ | 会員情報検索結果一覧(3)                           | +                                        |            |                                       | :                  |                                        |           | _      |                             | • 先頭    | iのゼロを       | 削除する     |                 |           |          |
| 準備完了 🏠 ア          | カヤシドリティ: 利用不可                           |                                          |            |                                       |                    |                                        |           | _      | -                           |         |             |          |                 |           |          |
|                   |                                         |                                          |            |                                       |                    |                                        |           |        |                             | 21150   | の変換を        | 永続的に使    | は持しますカ          | )^?       |          |
|                   |                                         |                                          |            |                                       |                    |                                        |           |        |                             | .cs     | vまたは        | 類似のファ    | ルての肌の           | この変換について通 | 知しません    |
|                   |                                         |                                          |            |                                       |                    |                                        |           |        |                             | 変換      | ŧ )         | 変換       | しない             | へルプ(H)    |          |

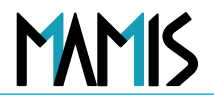

#### 1) 医師会事務局TOPから申請管理をクリックします

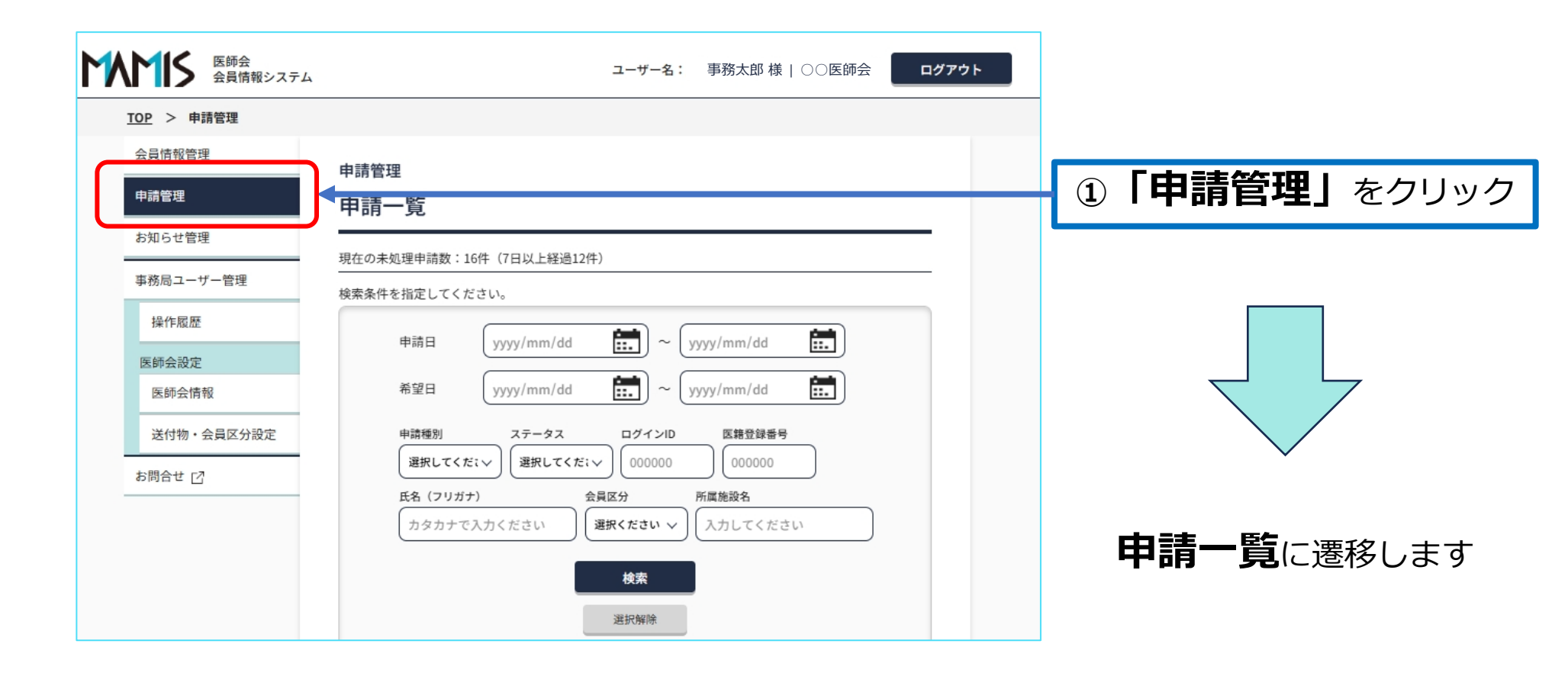

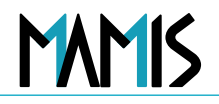

#### 2)申請一覧から申請データを検索します

| 区的会会員情報システム           TOP         申請管理           | ユーザー名: 事務太郎 様   〇〇医師会 ログアウト                                                                                                    | ※絞り込むと処理が速くなります                |
|--------------------------------------------------|----------------------------------------------------------------------------------------------------|--------------------------------|
| 会員情報管理<br>申請管理                                   | 申請管理<br>申請一覧                                                                                                    | ※減 うどうこと 生活 どくなうなう             |
| お知らせ管理<br>事務局ユーザー管理                              | 現在の未処理申請数:16件(7日以上経過12件)                                                                                                    | 2出力したい情報の<br>絞り込みをする           |
| 操作履歴<br>医師会設定<br>医師会情報<br>送付物。会員区分設定<br>お問合せ [2] | <ul> <li>申請日</li> <li>2024/11/01</li> <li>第二</li> <li>2024/11/25</li> <li>第三</li> <li>新望日</li> <li>yyyy/mm/dd</li> <li>第二</li> <li>マ</li> <li>yyyy/mm/dd</li> <li>第二</li> <li>マ</li> <li>yyyy/mm/dd</li> <li>第三</li> <li>マ</li> <li>yyyy/mm/dd</li> <li>第三</li> <li>マ</li> <li>yyyy/mm/dd</li> <li>第三</li> <li>マ</li> <li>yyyy/mm/dd</li> <li>第三</li> <li>マ</li> <li>yyyy/mm/dd</li> <li>(000000</li> <li>(000000</li> </ul> | 例)申請種別:退会<br>ステータス:確認済         |
|                                                  | 氏名 (フリガナ)     会員区分     所属施設名       カタカナで入力ください                                                                                                    | <ol> <li>③「検索」をクリック</li> </ol> |

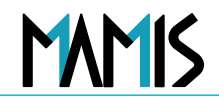

### 3)「CSVダウンロード」をクリックします

| TOP > 申請管理 |                                                                             |                     |
|------------|-----------------------------------------------------------------------------|---------------------|
| 会員售報管理     | 現在の未処理申請数:16件 (7日以上経過12件)                                                   |                     |
| 中語管理       | 検索条件を指定してください。                                                              |                     |
| お知らせ管理     | 申請日 2024/11/01 1 2024/11/25 1                                               |                     |
| 事務局ユーザー管理  | 希望曰 yyyy/mm/dd 註:,) ~ yyyy/mm/dd 註:,)                                       | 4 ICSVタワンロート」 をクリック |
| 操作履歴       | 中間種刻 ステータス ログインID 医糖管酸蛋号                                                    |                     |
| 医肺会設定      |                                                                             |                     |
| 医肺会情報      | 氏名 (フリガナ) 会員反分 所属施設名                                                        |                     |
| 送付物・会員区分設定 | カタカナで入力ください 選択ください 入力してください                                                 |                     |
| お問合せ 🖸     | 総素                                                                          |                     |
|            | 湖北湖市                                                                        |                     |
|            |                                                                             |                     |
|            | 对象件数: * * * 件                                                               | $\checkmark$        |
|            | ▲ 7日以上経過 ★ 要注意 表示件数 42件 ✓                                                   | ダウンロードが開始されます       |
|            | -振慢作 第三 51 55 55 55 55 55 55 55 55 55 55 55 55                              |                     |
|            | ステー<br>タス         申請日時         希望日         申請<br>種別         登録香号         氏名 |                     |
|            | and the second second second                                                | ※「申請管理一覧検索結果.csv」   |
|            |                                                                             | というファイルタでダウンロードされます |
|            |                                                                             |                     |
|            | « < 1 > »                                                                   |                     |
|            |                                                                             |                     |

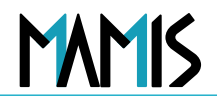

#### 4)以上で、申請データのCSV出力完了です

| 🗴 自動保存 🌘                   | 17) 🗄 🏷 (                            | ୯~ ⇒ ⊧                         | 申請管理一覧検索                      | 結果 (4) ~ ク検索                        |                     |            |                                 |                  |                          |                   |                                          | 8 -      | Ō           | ×        |          |        |       |       |        |
|----------------------------|--------------------------------------|--------------------------------|-------------------------------|-------------------------------------|---------------------|------------|---------------------------------|------------------|--------------------------|-------------------|------------------------------------------|----------|-------------|----------|----------|--------|-------|-------|--------|
| ファイル ホーム                   | 挿入 描画 ペー                             | ジ レイアウト                        | 数式 データ                        | 校閲 表示 自動化 ヘル                        | Ĵ                   |            |                                 |                  |                          |                   |                                          | (אב ק    | (서          | 塘 ∙      |          |        |       |       |        |
| 「日本」<br>助り付け 日 ~           | 游ゴシック<br>B I U →                     | ~]11<br>E ~   <u>&amp;</u> ~ , | Δ •<br>Δ •<br>Δ •<br>Δ •<br>Δ | = = = ∞ ·   ₽₽<br>= = = = = = = ■ · | 標準<br><b>11</b> ~ % | 9 €.00 .00 | 条件付き テーブルとして           書式、書式設定、 | セルの<br>スタイル ~    | 翻 挿入 ~<br>認 削除 ~<br>前書式~ | ∑ *<br>↓ *<br>♦ * | A<br>Z<br>型<br>並べ替えと 検索と<br>27ルター ~ 選択 ~ | アド<br>イン | データ<br>分析   |          |          |        |       |       |        |
| クリップボード 🗔                  |                                      | フォント                           | L2                            | 配置                                  | 。 数位                | 5          | 15 スタイル                         |                  | セル                       |                   | 編集                                       | 7142     |             | ^        |          |        |       |       |        |
| <ol> <li>データ損失の</li> </ol> | 可能性 このブックをコンマ                        | 区切り (.csv) អ                   | 形式で保存すると、-                    | 一部の機能が失われる可能性があります                  | す。機能が失われな           | いようにするに    | は、Excel ファイル形式で保存               | <u> テレてください。</u> | 次回から表え                   | えしない ( 名          | 名前を付けて保存                                 |          |             | ×        |          |        |       |       |        |
| A1 ~                       | $: \times \checkmark f_x \checkmark$ | ステータス                          |                               |                                     |                     |            |                                 |                  |                          |                   |                                          |          |             | ~        |          |        |       |       |        |
| A                          | В                                    | С                              | D                             | E F                                 | G                   | Н          | Ι                               |                  | J                        | К                 | L                                        | М        | Ν           |          |          |        |       |       |        |
| 1 ステータス                    | 申請日時 希                               | 6望日時                           | 申請種別                          | 医籍登録番号 氏名                           | 会員区分                | 入会日        | 所属施設名                           | 所属施設             | 郵便番号                     | 所属施設              | 所在地                                      |          |             |          |          |        |       |       |        |
| 2 審査中                      | 2024/11/1                            |                                | 異動(退会)                        | 101118 8                            | В                   | -          |                                 |                  |                          |                   |                                          |          |             |          |          |        |       |       |        |
| 3 審査中                      | 2024/11/5                            |                                | 異動(退会)                        | 100.00                              | A② (B)              | -          |                                 |                  |                          |                   |                                          |          |             |          |          |        |       |       |        |
| 4 審査中                      |                                      |                                | 異動(入会)                        |                                     | A1                  | -          | Barr 1 - 1 - 1                  |                  |                          |                   |                                          |          |             |          |          | -      |       |       |        |
| 5 審査中                      |                                      |                                | 異動(退会)                        |                                     | A② (B)              | -          | B1-1-1-1                        |                  |                          |                   | X                                        | デー       | -夕          | 枩        | 塗がま      | も示さ    | れたち   | 景合に   | t      |
| 6 審査中                      |                                      |                                | 異動(退会)                        | 1001.08                             | A② (B)              | -          |                                 |                  |                          |                   | /•>                                      | ·        |             | <u>-</u> |          |        |       | ыцю   | ~      |
| 7 審査中                      |                                      |                                | 異動(入会)                        | 100.08                              | 廃業B                 | -          |                                 |                  |                          |                   |                                          | 火        | 〉政          | 9(       | ぶい       | ハトオ    | トクリ   | ック    |        |
| 8 審査中                      |                                      |                                | 異動(入会)                        |                                     | 廃業B                 | -          |                                 |                  |                          |                   |                                          |          | < <i>37</i> |          |          |        | _ / / | //    |        |
| 9 審査中                      |                                      |                                | 異動(退会)                        |                                     | A1                  | -          | 8.00                            |                  |                          |                   |                                          | 1.00     |             |          |          |        |       |       |        |
| 10 審査中                     |                                      |                                | 異動(退会)                        |                                     | В                   | -          |                                 |                  |                          | T                 | Minung                                   | A        | 1           | _        |          |        |       |       | $\sim$ |
| 11 審査中                     |                                      |                                | 異動(入会)                        |                                     | A② (B)              | -          | and a second                    |                  |                          |                   | WIICrose                                 | IT EXCE  | 1           |          |          |        |       |       |        |
| 12 審査中                     |                                      |                                | 異動(入会)                        |                                     | A1                  | -          | 899 C                           |                  |                          |                   |                                          |          |             |          |          |        |       |       |        |
| 13 審査中                     |                                      |                                | 異動(退会)                        |                                     | В                   | -          | BB 6                            |                  |                          |                   |                                          | 既定       | ≅では.        | Exce     | el (‡7の) | アイルで次の | のデータ空 | 換を実行し | ます:    |
| 14 審査中                     |                                      |                                | 異動(退会)                        | ALC: 18 11                          | A② (B)              | -          | DOL: NO                         |                  |                          |                   |                                          |          |             |          |          |        |       |       |        |
| 15 審査中                     |                                      |                                | 異動(入会)                        | ALC: 18 12                          | AI                  | -          |                                 |                  |                          |                   |                                          | • #      | :頭のt        | プロを      | 削除する     |        |       |       |        |
| 12 寧杰市                     |                                      | 54+m (A)                       | 里新(1 本)                       |                                     | ۸ſ                  |            |                                 |                  |                          |                   |                                          |          |             |          |          |        |       |       |        |
| $\langle \rangle$          | 中前官理一見快知                             | 総結果 (4)                        | +                             |                                     |                     |            |                                 |                  |                          |                   |                                          | zh       | らの変         | 換を       | 永続的に     | 装持しますか | N?    |       |        |
|                            |                                      |                                |                               |                                     |                     |            |                                 |                  |                          |                   |                                          |          |             |          |          |        |       |       |        |
|                            |                                      |                                |                               |                                     |                     |            |                                 |                  |                          |                   |                                          | $\Box$ . | csv∄        | たはぎ      |          | ルての思え  | この変換に | ついて通知 | れしません  |
|                            |                                      |                                |                               |                                     |                     |            |                                 |                  |                          |                   | (                                        | 変        | 換           |          | 変換       | しない    |       | プ(H)  |        |

### 以上、CSVの出力の流れになります

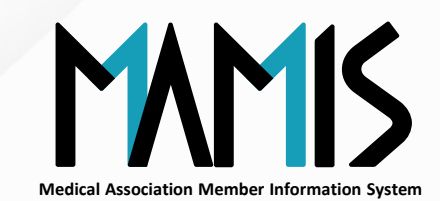

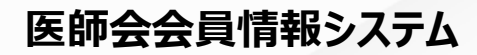

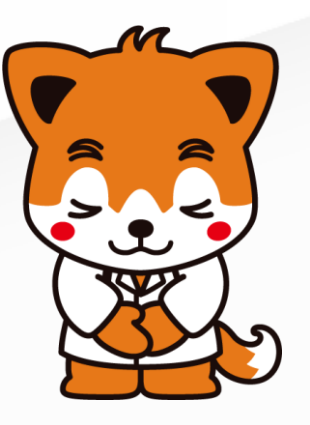